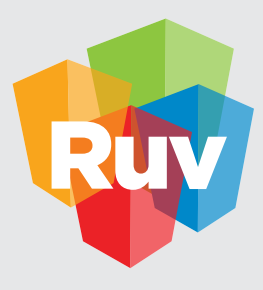

**Registro Único de Vivienda** | DATOS y TECNOLOGÍA

# SUSPENSIÓN DE VERIFICACIÓN

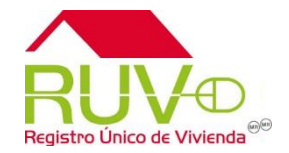

### **Política**

El sitio de Internet **portal.ruv.org.mx** será la ventanilla única para la realización de procesos operativos y aplicativos de RUV

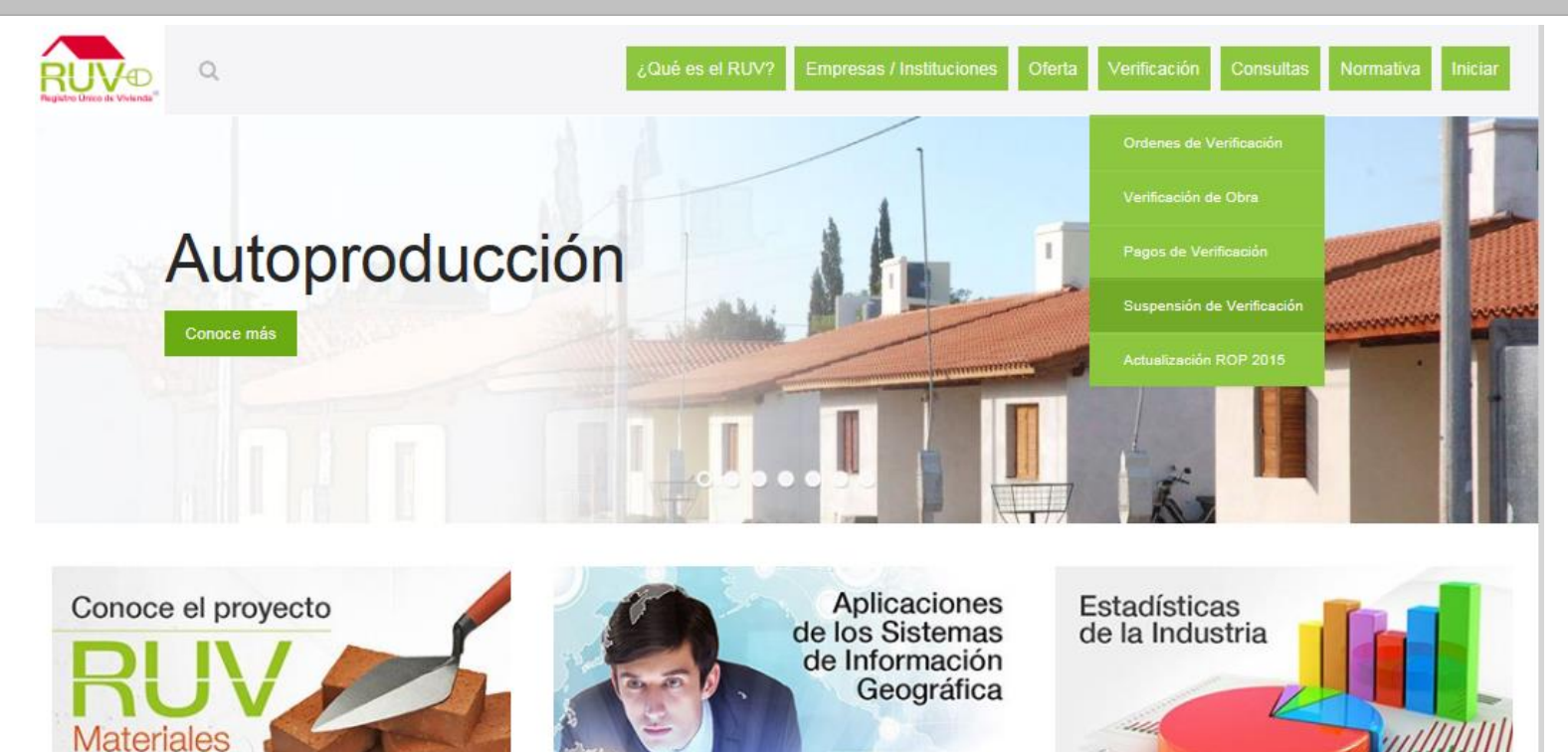

liliter

### Suspensión de Verificación

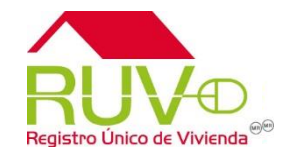

Ingresar con usuario y contraseña del RUV.

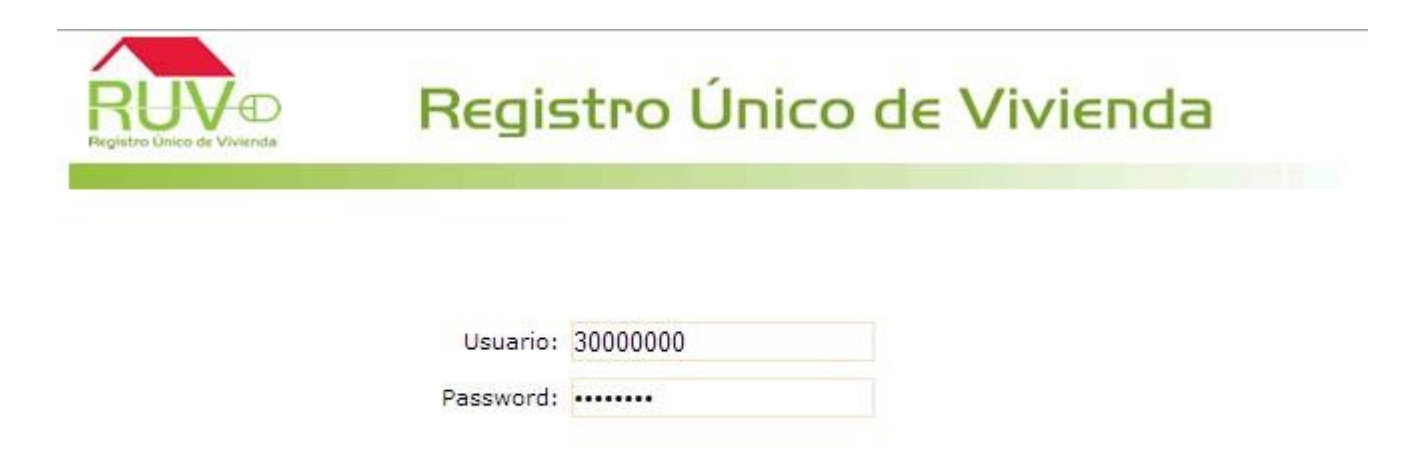

| Acentar | Cancelar |
|---------|----------|
| Aceptai | Cancelai |

## Suspensión de Verificación

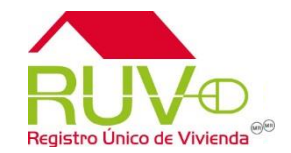

El sistema mostrará 2 opciones:

- Suspensiones
- Reactivar obra

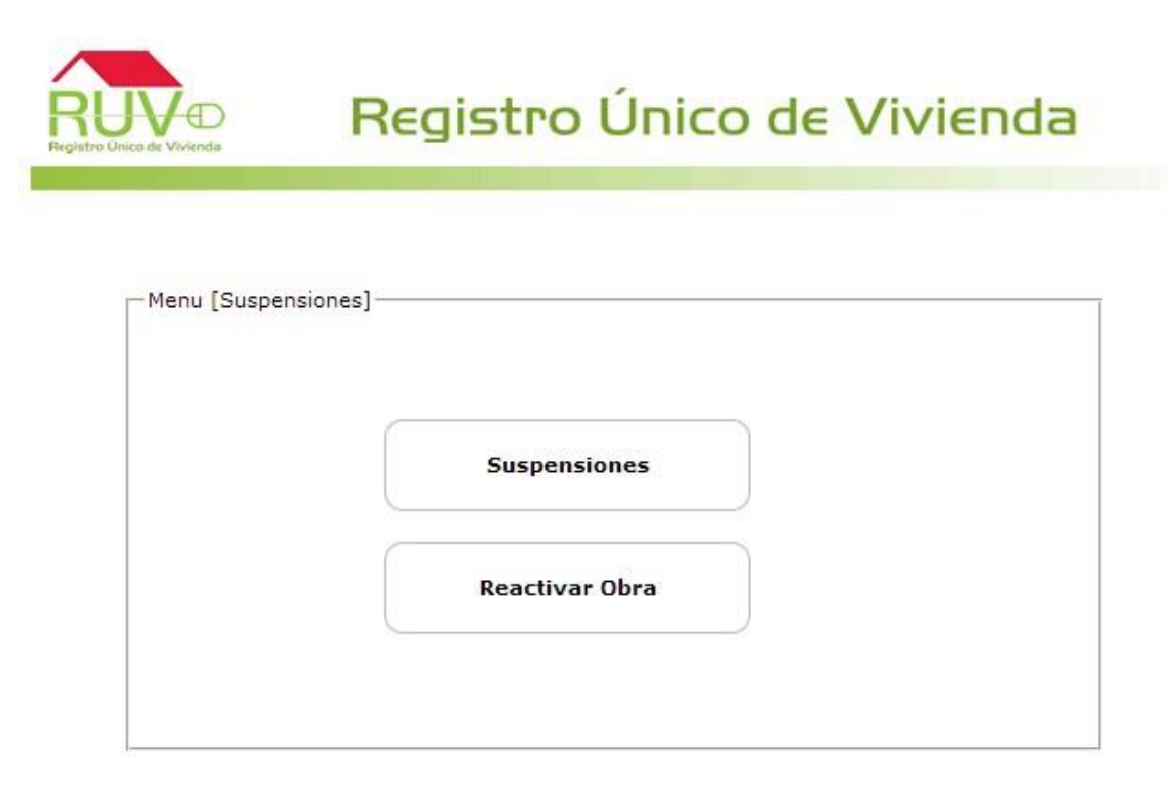

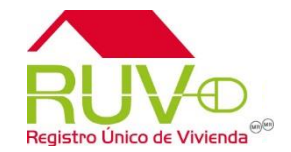

Al seleccionar la opción Suspensiones

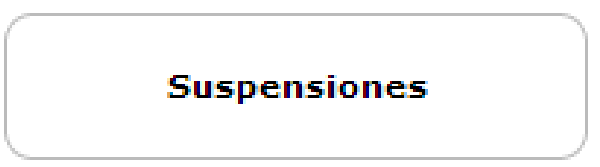

el sistema mostrará el motor de búsqueda por número de orden de verificación, donde se deberá ingresar el número de la orden y dar click en *Consultar*.

| Filtro                        |              |
|-------------------------------|--------------|
| Id Orden de<br>Verificación : | 50131716001  |
| Cancel                        | ar Consultar |

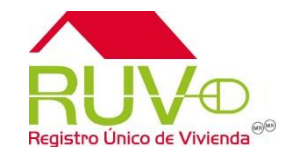

El sistema arrojará la información de la orden de verificación que se consultó.

| Resultado Consulta         |                                    |          |             |                                  |                        |                          |                          |            |  |
|----------------------------|------------------------------------|----------|-------------|----------------------------------|------------------------|--------------------------|--------------------------|------------|--|
| Id Orden de Verificación 🛊 | Estatus 🛊                          | Estado 🛊 | Municipio 🛊 | Nombre el Frente 🛊               | Total de Vivienda(s) 🛊 | Fecha Inicio 🛊           | Fecha Fin 🛊              | Suspensión |  |
| 50131716001                | En reporte<br>de avance<br>de obra | MORELOS  | ТЕМІХСО     | COLINAS DE ALTAR<br>ETAPA 3-MZ18 | 106                    | 2012-08-16<br>00:00:00.0 | 2013-08-15<br>00:00:00.0 | +          |  |

Deberá seleccionar el botón Suspensión.

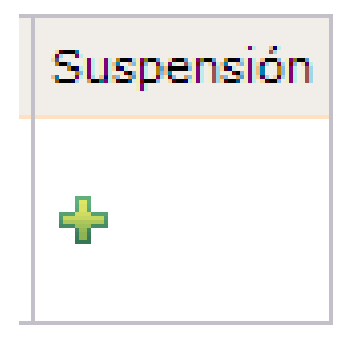

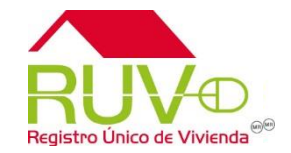

Se mostrará un recuadro para colocar los datos de la suspensión de la verificación:

| — 🗙 Agre     | egar Suspension         |
|--------------|-------------------------|
| Periodo      | Seleccione una Opcion 💌 |
|              | 🕂 Agregar               |
| Archivo<br>: |                         |
|              |                         |
|              |                         |
|              | Guardar Información     |
|              |                         |

Se deberá seleccionar el periodo de la suspensión.

| Periodo | Seleccione una Opcion 💌 |
|---------|-------------------------|
|         | Seleccione una Opcion   |
|         | Meses 1                 |
|         | Meses 2                 |
|         | Meses 3                 |
|         | Meses 4                 |
|         | Meses 5                 |
|         | Meses 6                 |

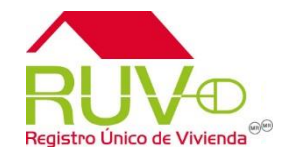

Se deberá agregar el documento en PDF que valide la suspensión de la verificación.

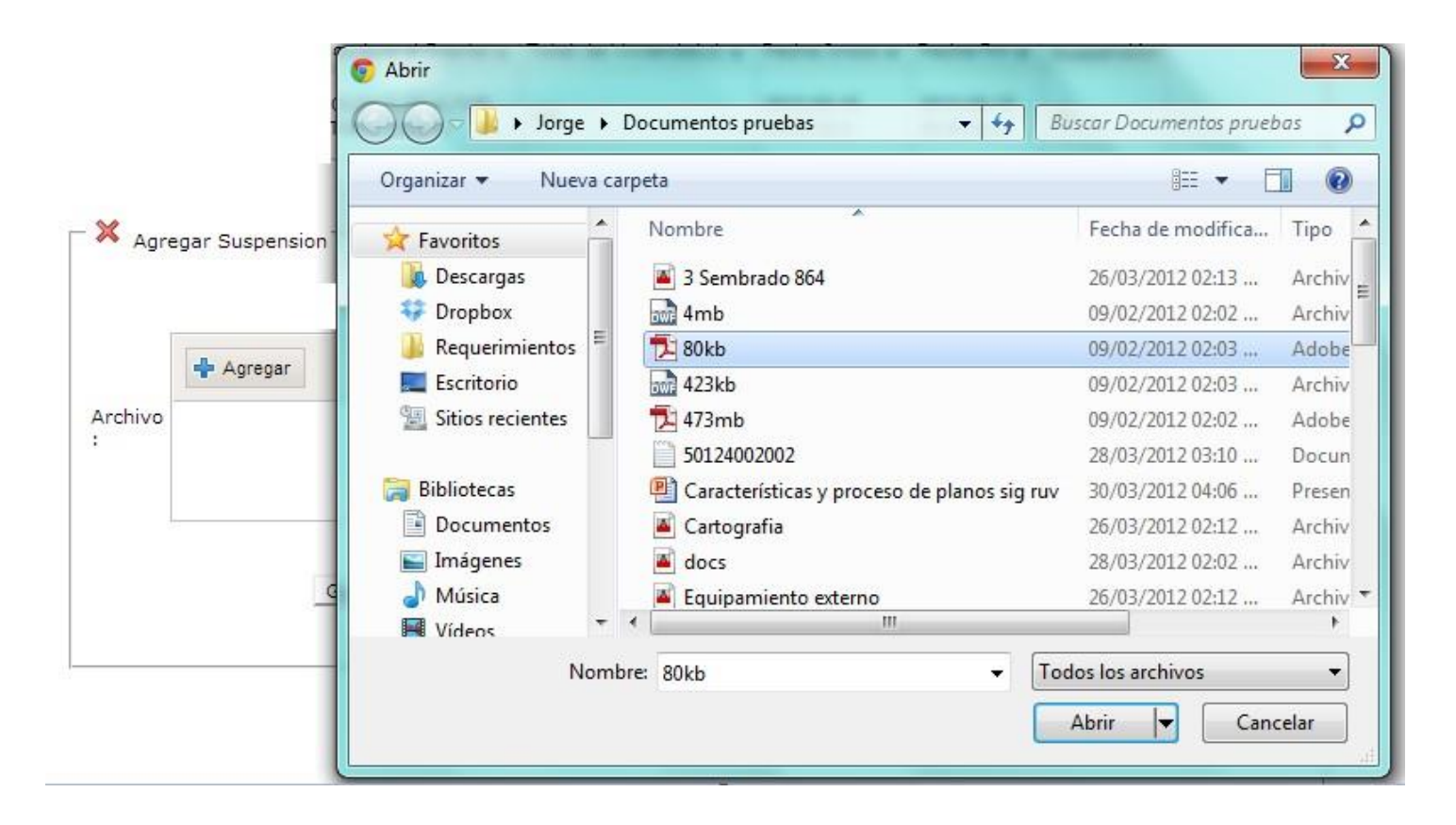

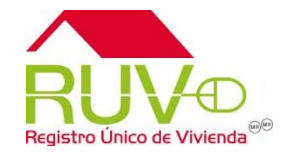

Al tener seleccionado el periodo de la suspensión y haber cargado el documento, deberá dar click en el botón *Guardar Información*.

El sistema enviará un mensaje de confirmación de la suspensión.

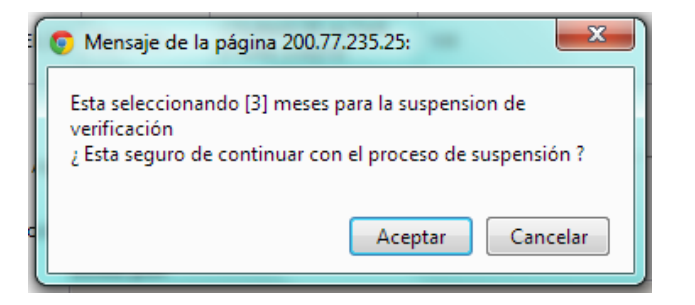

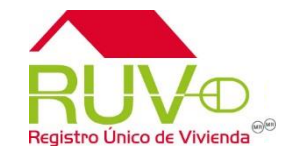

El sistema enviará un mensaje de recepción exitosa de la información.

| O Mensaje de la página 200.77.235.25:      | x       |
|--------------------------------------------|---------|
| La información fue guardada correctamente. |         |
|                                            | Aceptar |
|                                            |         |

En ese momento la orden de verificación entrará al proceso de autorización por parte de RUV para realizar la suspensión de la verificación.

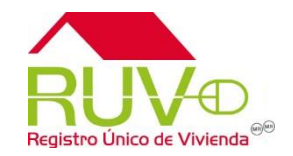

## Consideraciones

- Se deberán tomar en cuenta las siguientes consideraciones:
  - 1. El tiempo máximo para la suspensión de verificación será de 6 meses.
  - 2. La suspensión de verificación solo se podrá realizar una sola vez y puede existir una ampliación del periodo en las siguientes condiciones:
    - 5 días antes de que se reactive la orden.
    - No haya excedido el tiempo máximo de la suspensión (6 meses).
  - 3. Una vez que se haya reactivado la orden, no se podrá solicitar una nueva suspensión de verificación.
  - 4. La suspensión deberá ser autorizada por RUV en un máximo de 3 días hábiles.
  - 5. Durante la suspensión, el estatus de la orden será Suspensión de Verificación.
  - 6. Durante la suspensión solo se podrá consultar la información de la orden, no se podrá agregar o validar información.
  - 7. No se podrán suspender órdenes ampliadas.
  - 8. No se podrán suspender órdenes que estén en el último mes de verificación.

## Suspensión de Verificación

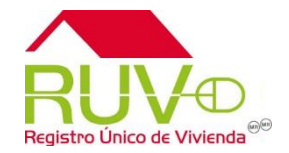

9. El documento a cargar en la solicitud de la suspensión de la verificación es una carta en hoja membretada con la siguiente información:

Lugar, a \_\_\_\_de \_\_\_\_\_del 2013

#### Registro Único de Vivienda / RUV

Insurgentes Sur 1685 6° piso Col. Guadalupe Inn, C.P. 01020 México, D.F.

#### PRESENTE:

Por medio de la presente, me permito solicitar la suspensión de obra por un periodo de (Capturar el periodo de suspensión) debido a (Capturar los motivos por los cuales desea la suspensión) de la oferta que a continuación se menciona:

Nombre del oferente Número de oferente en RUV Número de oferta Número de orden de verificación Nombre del frente Número de viviendas Estado y municipio Periodo de suspensión Fecha de reactivación

Sin más por el momento y en espera de su respuesta

ATENTAMENTE (Nombre y Firma del representante legal) Representante Legal (Nombre de la empresa)

## Reactivación de Verificación

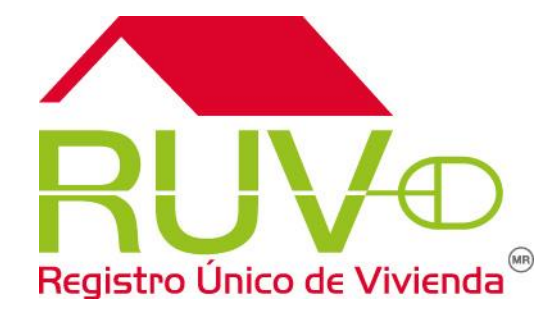

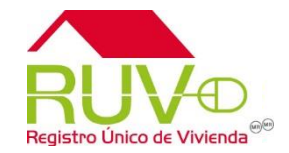

Al seleccionar la opción Reactivar Obra

### Reactivar Obra

El sistema mostrará el total de las órdenes de verificación que se encuentran suspendidas.

| Resultado Consulta         |                          |                       |                       |              |  |  |  |  |  |
|----------------------------|--------------------------|-----------------------|-----------------------|--------------|--|--|--|--|--|
| Id Orden de Verificación 🛊 | Fecha Solicitud 🛊        | Fecha Suspensión 🛊    | Fecha Reactivación 🛊  | Reactivación |  |  |  |  |  |
| 50135729001                | 2013-06-19<br>16:13:00.0 | 2013-06-24 14:18:00.0 | 2013-10-24 14:18:00.0 | 4            |  |  |  |  |  |
| 50133599001                | 2013-06-21<br>11:51:00.0 | 2013-06-21 15:15:00.0 | 2013-10-21 15:15:00.0 | <            |  |  |  |  |  |
| 50131918001                | 2013-06-20<br>10:18:00.0 | 2013-06-20 10:35:00.0 | 2013-10-20 10:35:00.0 | 4            |  |  |  |  |  |
| 50131716002                | 2013-06-20<br>10:19:00.0 | 2013-06-20 10:35:00.0 | 2013-11-20 10:35:00.0 | <            |  |  |  |  |  |

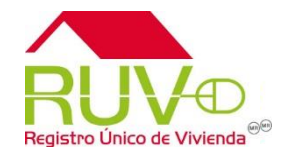

Para reactivar una orden de verificación, deberá dar click sobre el botón *Reactivación* de la orden a reactivar.

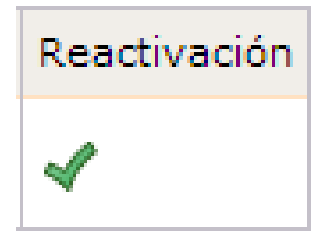

El sistema mostrará un mensaje de confirmación para la reactivación de la orden:

| lan de verifiese |          |
|------------------|----------|
| ien de venificac | ion (    |
| Acentra          | Cancelar |
|                  | Aceptar  |

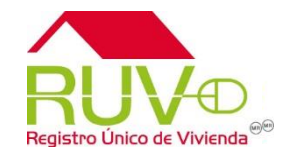

El sistema mostrará un mensaje indicando que se realizó la reactivación:

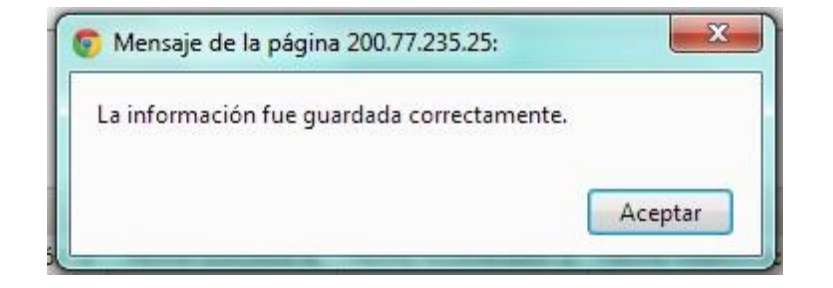

El sistema quitará de la lista la orden reactivada.

| Resultado Consulta         |                          |                       |                       |              |  |  |  |  |  |
|----------------------------|--------------------------|-----------------------|-----------------------|--------------|--|--|--|--|--|
| Id Orden de Verificación 🛊 | Fecha Solicitud 🛊        | Fecha Suspensión 🛊    | Fecha Reactivación 🛊  | Reactivación |  |  |  |  |  |
| 50133599001                | 2013-06-21<br>11:51:00.0 | 2013-06-21 15:15:00.0 | 2013-10-21 15:15:00.0 | 4            |  |  |  |  |  |
| 50131918001                | 2013-06-20<br>10:18:00.0 | 2013-06-20 10:35:00.0 | 2013-10-20 10:35:00.0 | -            |  |  |  |  |  |
| 50131716002                | 2013-06-20<br>10:19:00.0 | 2013-06-20 10:35:00.0 | 2013-11-20 10:35:00.0 | 4            |  |  |  |  |  |

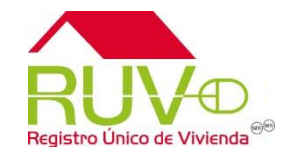

Se deberán tomar en cuenta las siguientes consideraciones:

- 1. Habrá 2 tipos de reactivación, las cuales son:
  - a) Reactivación automática: es aquella que al término del periodo seleccionado de suspensión, se reactiva.
  - b) Reactivación manual: es aquella que se puede realizar en cualquier momento de la suspensión con el procedimiento descrito en la guía.
- 2. Una vez reactivada la orden de verificación, no se podrá solicitar una nueva suspensión de verificación.

## Consideraciones Generales (Órdenes de Verificación)

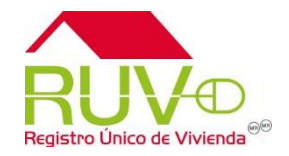

Se deberán tomar en cuenta las siguientes consideraciones:

- 1. La consulta de las suspensiones lo deberá realizar dentro del modulo de órdenes de verificación
- 2. Solo se podrán realizar consultas de las órdenes suspendidas, no se podrá solicitar DTU, Cargar documentación, etc. ...

| Detalles de Orden de Verificación |                                                                                             |             |             |                            |    |    |  |  |  |  |
|-----------------------------------|---------------------------------------------------------------------------------------------|-------------|-------------|----------------------------|----|----|--|--|--|--|
| ID<br>OFERTA                      | NOMBRE DEL FRENTE ID ORDEN ID ORDEN ESTATUS ORDEN ESTATUS DOCUMENTAL VIVIENDAS EN LA OFERTA |             |             |                            |    |    |  |  |  |  |
| 50128699                          | SAN PEDRO MZA 29 10<br>VIVIENDAS P-6                                                        | 50128699001 | \$ 29,301.6 | Suspensión de verificación | 10 | 10 |  |  |  |  |
| Mostrar Ficha de Pago             |                                                                                             |             |             |                            |    |    |  |  |  |  |
|                                   |                                                                                             |             |             |                            |    |    |  |  |  |  |

| Suspensiones    |                  |                  |             |                  |               |                   |               |
|-----------------|------------------|------------------|-------------|------------------|---------------|-------------------|---------------|
| Fecha Solicitud | Fecha Suspensión | Fecha Activación | Fecha Aviso | Motivos Rechazo  | Periodo Meses | Fecha Rectivación | Descripción   |
| 24-06-2013      | 24-06-2013       | 24-11-2013       | n/a         | PRUEBA RECHAZADA | 5             | n/a               | En suspensión |

## **Consideraciones Generales (Órdenes de Verificación)**

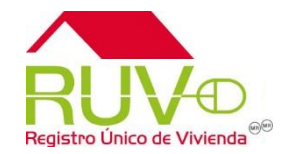

3. Mientras se encuentre en periodo de suspensión la Orden de verificación, dentro de atributos de vivienda solo estará habilitado el botón *Detalle* para realizar consultas:

| Consulta                               |  |
|----------------------------------------|--|
| Orden de Verificacion: 50128699001     |  |
| Carga de Archivo de [ Ecotecnologias ] |  |
| + Agregar                              |  |

| Lista de Ordenes de Verificacion |                            |                     |             |                                   |             |            |           |           |  |  |
|----------------------------------|----------------------------|---------------------|-------------|-----------------------------------|-------------|------------|-----------|-----------|--|--|
| Orden de Verificacion \$         | Estatus 🕈                  | Estado 🕈            | Municipio • | Nombre del Frente 🕈               | Viviendas 🕈 | Documentos | Atributos | Detalle 🖹 |  |  |
| 50128699001                      | Suspensión de verificación | MICHOACAN DE OCAMPO | MORELIA     | SAN PEDRO MZA 29 10 VIVIENDAS P-6 | 10          |            |           | <b>N</b>  |  |  |

# Consideraciones Generales (Verificación de Obra)

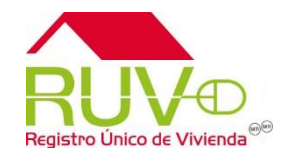

4. Dentro del módulo de *Verificación de Obra*, solo se mostraran las órdenes que estén activas para operar. Las órdenes que se encuentren suspendidas o vencidas no se mostrarán hasta que se vuelvan activar.

| Orden Verificación | Estatus                        | Total     | Vivienda | Ecotecnologías  | Orden Verificación :             |
|--------------------|--------------------------------|-----------|----------|-----------------|----------------------------------|
|                    |                                | Viviendas | Digital  | Sustentabilidad | Oferta :                         |
| 50032023001        | En reporte de avance de obra   | 1         | 0        | 1               | Ulerta :                         |
| 50117786005        | En reporte de avance de obra   | 1         | 0        | 1               | Nombre del Frente :              |
| 50120957001        | Orden de Verificación Ampliada | 83        | 0        | 5               | Total Viviendas :                |
| 50122247002        | En reporte de avance de obra   | 145       | o        | 145             | Fecha Aceptación :               |
| 50122830004        | En reporte de avance de obra   | 1         | 0        | 1               | Estado :                         |
| 50125853001        | En reporte de avance de obra   | 54        | 0        | 54              | Situación Verificación :         |
| 50127158001        | En reporte de avance de obra   | 94        | 0        | 94              |                                  |
| 50127817001        | En reporte de avance de obra   | 1         | o        | 1               | Reporte Inicio de Obra           |
| 50128673001        | En reporte de avance de obra   | 48        | 0        | 48              | Reserve August Ober              |
| 50129784001        | En reporte de avance de obra   | 6         | 0        | 6               | C Reporte Avance Obra            |
| 50129846001        | En reporte de avance de obra   | 1         | 0        | 1               | Reporte Habitabilidad            |
| 50129852001        | En reporte de avance de obra   | 1         | 0        | 1               |                                  |
| 50131813001        | En reporte de avance de obra   | 44        | 0        | 44              | Reporte Ecotecnologías/Atributos |
| 50134234001        | En reporte de avance de obra   | 33        | 0        | 33              | Cargar O. V.                     |
| 50136434001        | En reporte de avance de obra   | 20        | o        | 20              |                                  |

# Consideraciones Generales (Pago de verificadores)

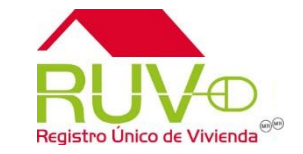

5. En los Pagos al verificador, se liberarán los pagos del mes que se solicito la suspensión y los anteriores, dejando suspendidos los restantes. Una vez que se reactive la orden, los pagos de igual forma se empezarán a liberar a mes vencido.

| ORDEN DE VERIF                                                         | ICACION                                                           | ON OFERTA DE VIVIENDA |          |                | NOMB                        | RE FRENTE         | TOTAL DE   | VIVIENDAS | VERIFICADOR       |  |  |
|------------------------------------------------------------------------|-------------------------------------------------------------------|-----------------------|----------|----------------|-----------------------------|-------------------|------------|-----------|-------------------|--|--|
| 50136623001                                                            |                                                                   | 5                     | 50136623 |                | EAL DEL PALMAR 2DA ETAPA 10 |                   | 40         |           | 33170028          |  |  |
| Oferente 33002274 Nombre CONSORCIO DE INGENIERIA INTEGRAL, S.A DE C.V. |                                                                   |                       |          |                |                             |                   |            |           |                   |  |  |
| Fecha Inicio<br>Verificación 13                                        | Fecha Inicio<br>Verificación 13-12-2012 Fecha Fin<br>Verificación |                       | 01-      | 01-11-2013     |                             | Fecha Inicio Pres |            | icio      | 13-12-2012        |  |  |
| DETALLE DE PAGOS PARCIALES A VERIFICADORES                             |                                                                   |                       |          |                |                             |                   |            |           |                   |  |  |
| No. Pago                                                               | Fecha Emis                                                        | ion E                 | status   | Monto          | Fe                          | cha Solicitud     | Fecha d    | le Pago   | Cuenta Bancaria   |  |  |
| 1                                                                      | 10-12-201                                                         | 2 SOL                 | ICITADO  | 8584.00        | 1                           | 4-01-2013         |            | C         | 02540099700386522 |  |  |
| 2                                                                      | 10-12-201                                                         | 2 LIE                 | BERADO   | 8584.00        |                             |                   |            |           |                   |  |  |
| Número de Facto                                                        | ira                                                               |                       | F        | echa de entreg | a de factura                |                   | Calendario |           |                   |  |  |
| Cancelar Pago Solicitar Cuentas                                        |                                                                   |                       |          |                |                             |                   |            |           |                   |  |  |
| 3                                                                      | 10-12-201                                                         | 2 LIE                 | BERADO   | 8584.00        |                             |                   |            |           |                   |  |  |
| Número de Facto                                                        | ira                                                               |                       | F        | echa de entreg | a de factura                |                   | Calendario |           |                   |  |  |
|                                                                        |                                                                   |                       | Car      | ncelar Pago    | Soli                        | citar Cuentas     |            |           |                   |  |  |
| 4                                                                      | 10-12-201                                                         | 2 LIE                 | BERADO   | 8584.00        |                             |                   |            |           |                   |  |  |
| Número de Facto                                                        | ira                                                               |                       | F        | echa de entreg | a de factura                |                   | Calendario |           |                   |  |  |
|                                                                        |                                                                   |                       | Car      | ncelar Pago    | Soli                        | citar Cuentas     |            |           |                   |  |  |
| 5                                                                      | 10-12-201                                                         | 2 LIE                 | BERADO   | 8584.00        |                             |                   |            |           |                   |  |  |
| Número de Facto                                                        | ira                                                               |                       | F        | echa de entreg | a de factura                |                   | Calendario |           |                   |  |  |
|                                                                        |                                                                   |                       | Car      | ncelar Pago    | Soli                        | citar Cuentas     |            |           |                   |  |  |
| 6                                                                      | 10-12-201                                                         | 2 LIE                 | BERADO   | 8584.00        |                             |                   |            |           |                   |  |  |
| Número de Facto                                                        | ira                                                               |                       | F        | echa de entreg | a de factura                |                   | Calendario |           |                   |  |  |
| Cancelar Pago Solicitar Cuentas                                        |                                                                   |                       |          |                |                             |                   |            |           |                   |  |  |
| 7                                                                      | 10-12-201                                                         | 2 LIE                 | BERADO   | 8584.00        |                             |                   |            |           |                   |  |  |
| Número de Facto                                                        | ira                                                               |                       | F        | echa de entreg | a de factura                |                   | Calendario |           |                   |  |  |
| Cancelar Pago Solicitar Cuentas                                        |                                                                   |                       |          |                |                             |                   |            |           |                   |  |  |
| 8                                                                      | 10-12-201                                                         | 2 EN P                | ROCESO   | 8584.00        |                             |                   |            |           |                   |  |  |
| 9                                                                      | 10-12-201                                                         | 2 EN P                | ROCESO   | 8584.00        |                             |                   |            |           |                   |  |  |
| 10                                                                     | 10-12-201                                                         | 2 EN P                | ROCESO   | 8584.00        |                             |                   |            |           |                   |  |  |
| 11                                                                     | 10-12-201                                                         | 2 EN P                | ROCESO   | 8584.00        |                             |                   |            |           |                   |  |  |
| 12                                                                     | 10-12-201                                                         | 2 EN P                | ROCESO   | 8584.00        |                             |                   |            |           |                   |  |  |

Atención de dudas, aclaraciones o reportes al Centro de Atención Telefónica (CAT) 01 800 00 77 788 soporte@ruv.org.mx

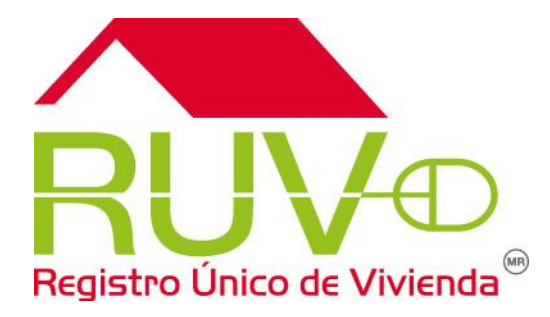